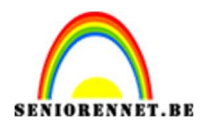

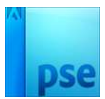

# <u>Kraskaart animatie op een foto</u>

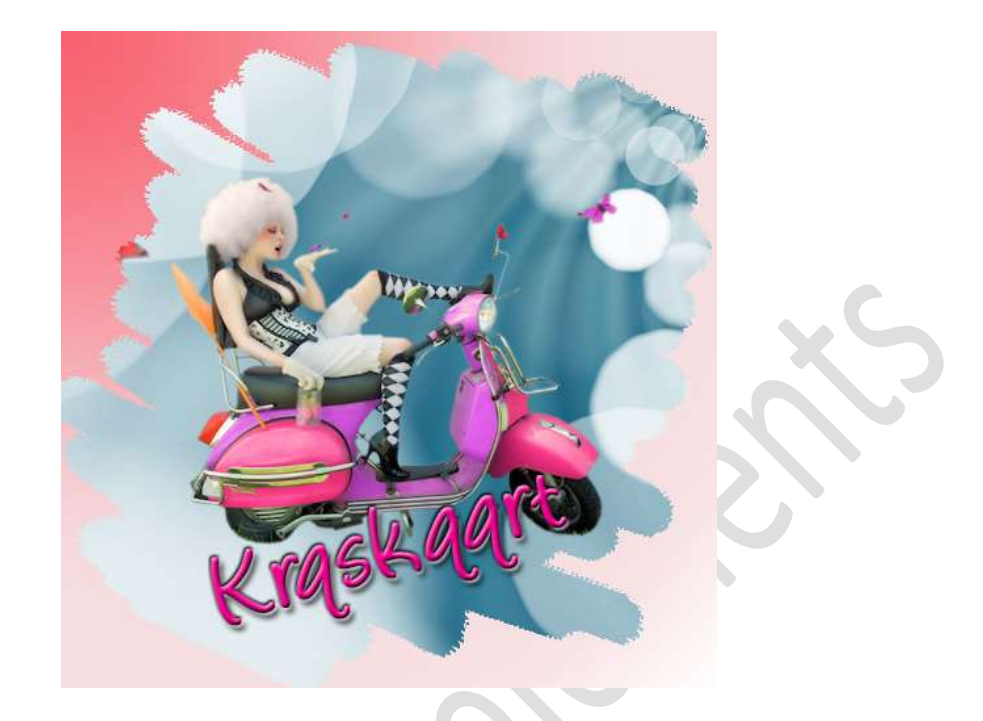

**Materiaal:** Penseel Ink Brushes – afbeelding naar eigen keuze.

- 1. Open een nieuw document van 500 x 500 px 72 ppi witte achtergrond.
- Plaats een nieuwe laag en noem deze verloop. Activeer het Verloopgereedschap – Radiaal Verloop – Stel het verloop als volgt in of gebruik eigen kleurkeuzen.
  - 1. kleur f86270
  - 2. kleur f88590, positie 20%
  - 3. kleur f6d4d7, positie 51%
  - 4. kleur f8e3e4, positie 84%
  - 5. Wit en op 100%

| Voorinstelling: | Standaard 🔫           |         |         | + 6       | 2 *≣     |         |
|-----------------|-----------------------|---------|---------|-----------|----------|---------|
|                 |                       |         |         |           | <u> </u> | OK      |
|                 |                       |         |         |           | =        | Annuler |
|                 |                       |         |         |           | 1000     |         |
|                 |                       |         |         |           |          |         |
|                 |                       | T       |         |           |          |         |
| Type: Eff       | en 🔻 Vloeiend: 100 🔫  | ] %     | Naam: / | Aangepast |          | Toevoeg |
| Iype: Eff       | ien 🔻 Vloeiend: 100 👻 | %       | Naam: 🛛 | Aangepast |          | Toevoeg |
| Iype: Eff       | ien ▼ Vloeiend: 100 ▼ | ) %<br> | Naam: 🛛 | Aangepast |          | Toevoeg |

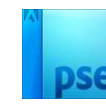

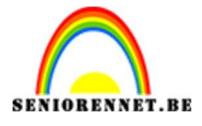

# Trek het verloop van links bovenaan naar rechts onderaan.

|                       |                            |                                                        |   |         |                      | 1 | lormaal | ▼ Dekking: 100% |
|-----------------------|----------------------------|--------------------------------------------------------|---|---------|----------------------|---|---------|-----------------|
|                       | _                          |                                                        |   |         |                      | ٥ | 3       | verloop         |
|                       |                            |                                                        |   |         |                      | 0 |         | Achtergrond 🖓   |
|                       |                            |                                                        |   |         |                      |   |         |                 |
|                       |                            |                                                        |   |         |                      |   |         |                 |
|                       |                            |                                                        |   |         |                      | l |         |                 |
|                       |                            |                                                        |   |         |                      |   |         |                 |
|                       |                            |                                                        |   |         |                      |   |         |                 |
|                       | Doc: 732 4K/732 4K         |                                                        |   |         | •                    | - |         |                 |
| 67%                   | boer / be/ ind / be/ int   |                                                        |   |         |                      |   |         |                 |
| 57%  <br>erloop       |                            |                                                        |   |         | <b>0</b> •≣ <b>∨</b> |   |         |                 |
| 67%                   | Modus: Normaal             | *                                                      |   |         | 0 •≣ ♥               |   |         |                 |
| 67%  <br>erloop       | Modus: Normaal             | •<br>                                                  |   | adiaal  | @ -≡ ~               |   |         |                 |
| 57%  <br>erloop<br>}e | Modus: Normaal<br>Dekking: | <ul> <li>▼</li> <li>100%</li> <li>✓ Dither.</li> </ul> | R | adiaal. | <b>0</b> •≣ ♥        |   |         |                 |

#### 3. Laad het penseel in uw werkdocument. Plaats een nieuwe laag Zet Voorgrondkleur op zwart. Kies het eerste penseel van deze penselenserie. Zet de grootte op 40 px en dekking op 100%. Ga met dit penseel over uw werkdocument, zoals hieronder wordt weergegeven.

| Ċ |         |                 |          |   |       |        |                    | * N | ormaa | Dekking: 1  | 100% 🔻 |
|---|---------|-----------------|----------|---|-------|--------|--------------------|-----|-------|-------------|--------|
|   |         |                 | ~        |   |       |        |                    | 0   | 3     | verloop     |        |
|   |         |                 |          |   |       |        |                    | ۲   | 3     | Achtergrond | E6     |
|   | 66.67%  | Doc: 732.4K/1.6 | 7M > 4   | , | 5     |        |                    | Ŧ   |       |             |        |
|   | Penseel |                 | :        |   |       |        | © -≣ ~             |     |       |             |        |
|   |         | <b></b>         | Penseel: |   | •     | Modus: | Normaal <b>T</b>   |     |       |             |        |
|   | 3       |                 | Grootte: | 0 | 40 px |        | Tabletinstellingen |     |       |             |        |

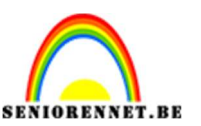

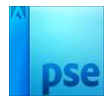

4. Plaats jouw **gekozen afbeelding** bovenaan in jouw werkdocument. Pas de **grootte** aan.

Geef een **Uitknipmasker** op de laag van penseel.

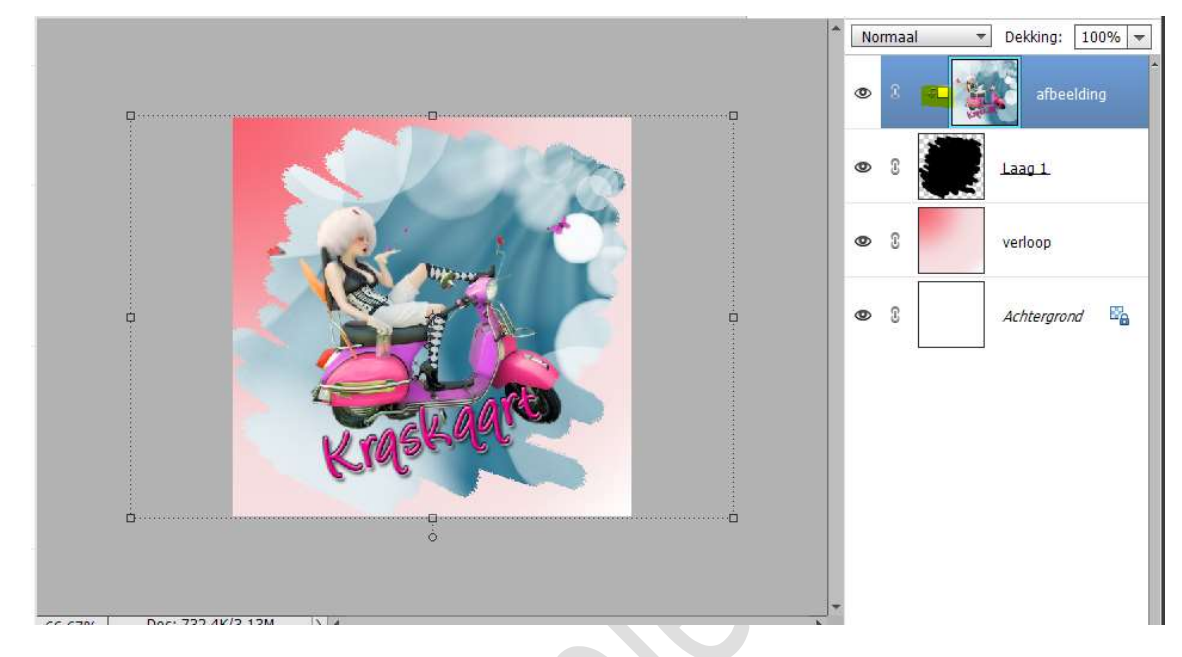

Selecteer de laag afbeelding en de laag 1 en doe CTRL+E Noem deze laag 1

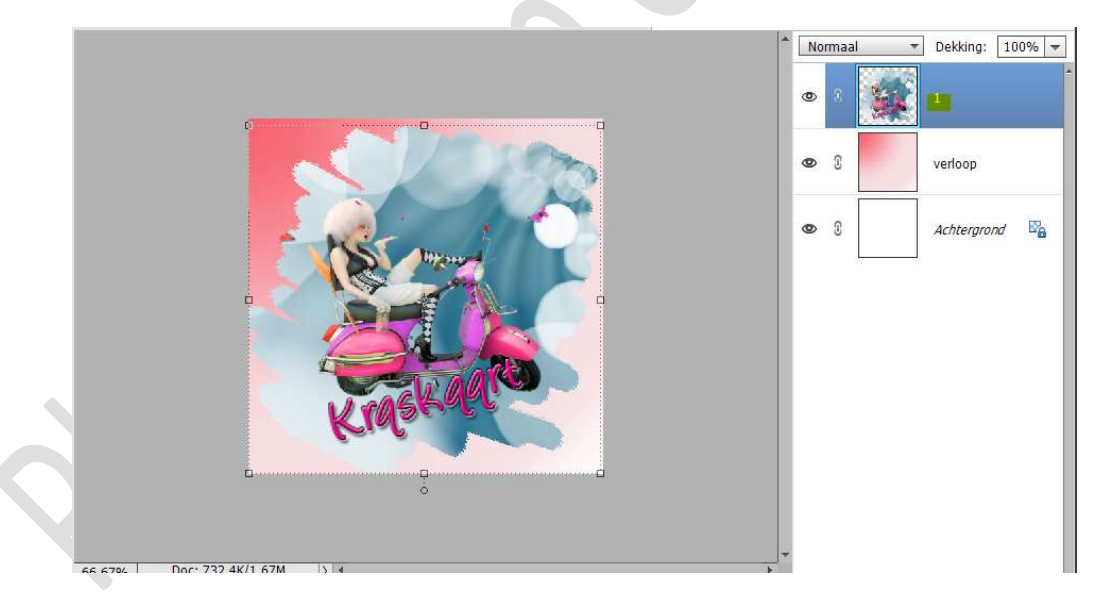

5. Dupliceer de laag 1 en wijzig naar 2. Sluit het oogje van laag 1 en plaats laag 2 onder laag 1.

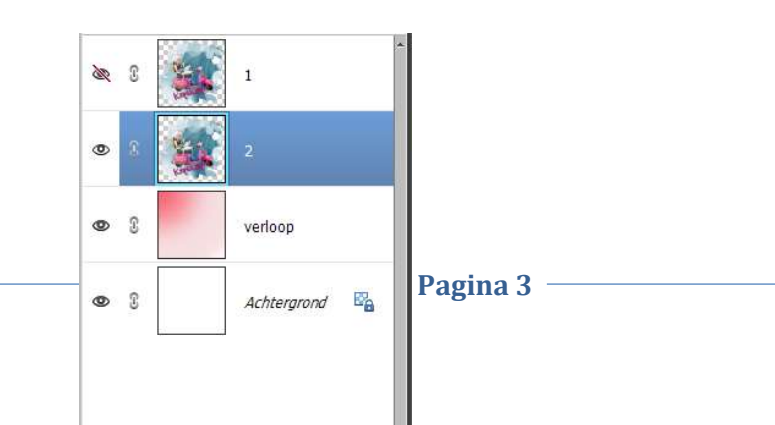

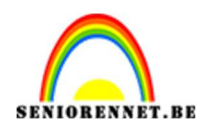

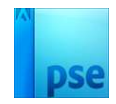

### 6. Activeer het Gereedschap Gum.

Selecteer nu de gum en stel deze met hetzelfde penseel in als waar u mee gekrast hebt in het begin.

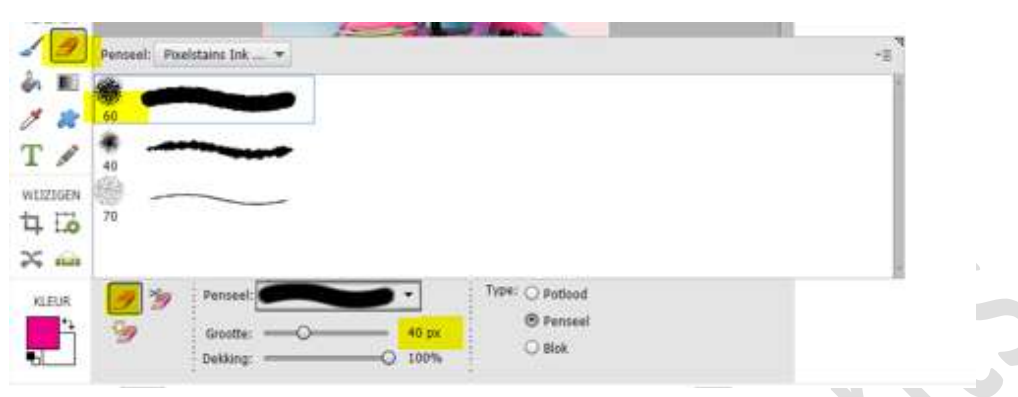

Nu haal je het onderste veegje van het krassen weg met je gum.

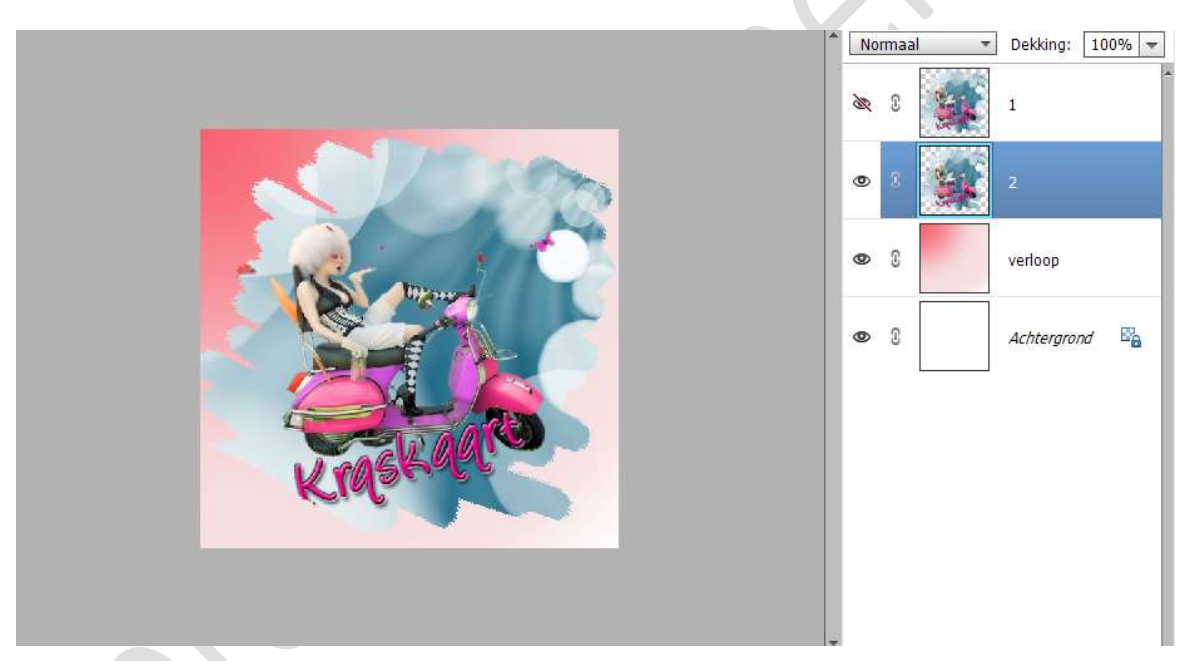

Dupliceer de laag 2 en noem deze laag 3. Sluit het oogje van laag 2 en plaats laag 3 onder laag 2. Haal terug een stukje weg.

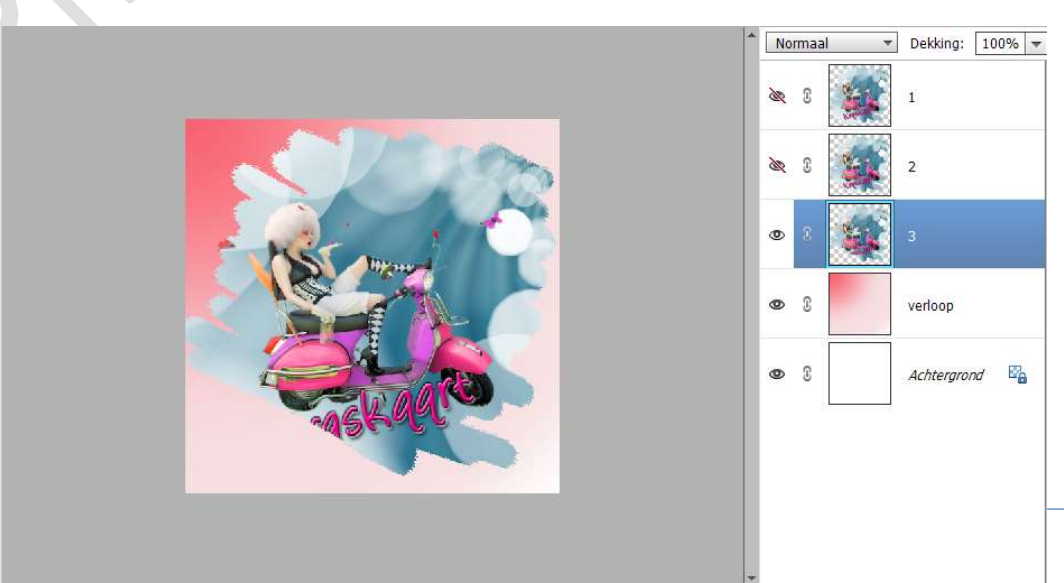

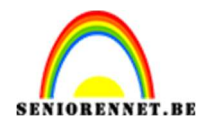

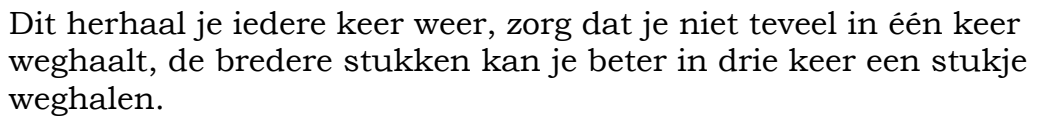

Zo ga je door, iedere keer dupliceer je de laag, plaats deze eronder en sluit oogje van bovenliggende laag.

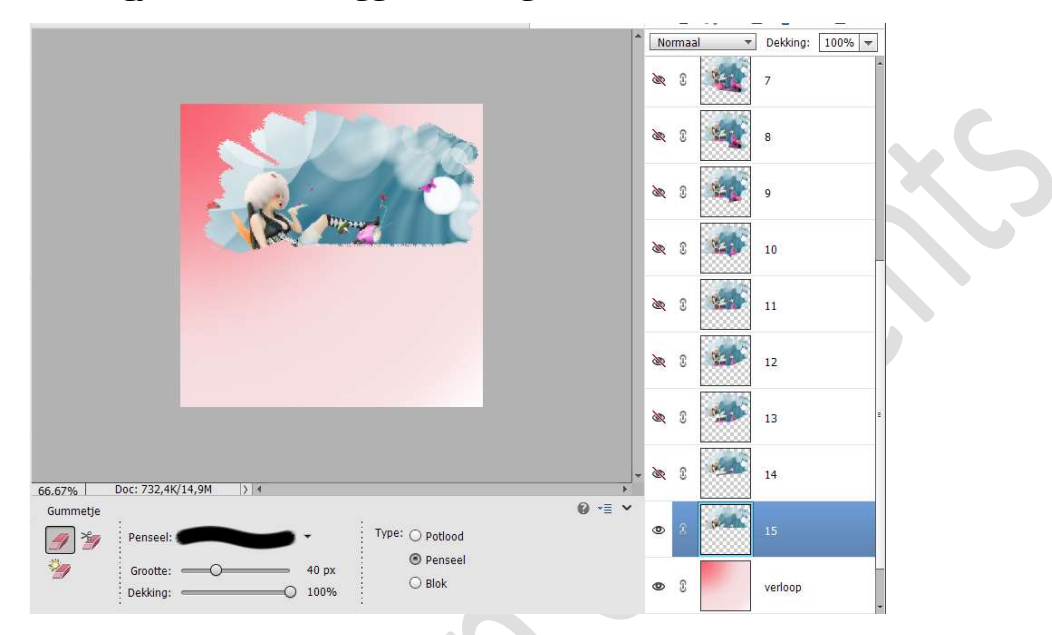

Je gaat door tot je het laatste veegje over hebt.

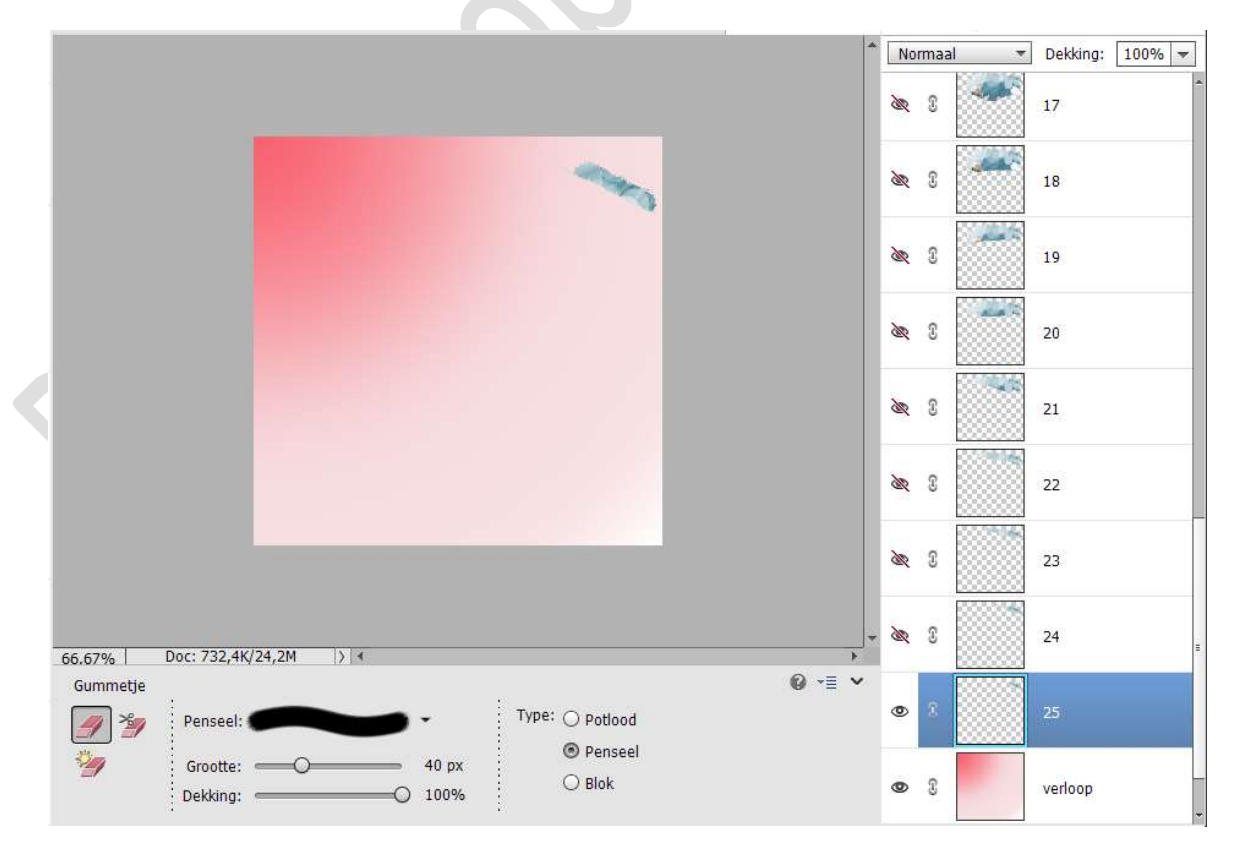

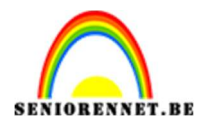

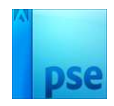

 Ontgrendel de achtergrondlaag tot een gewone laag.
 Selecteer de laag verloop en de laag 0, doe CTRL+E voor samengevoegde laag en noem deze achtergrond.

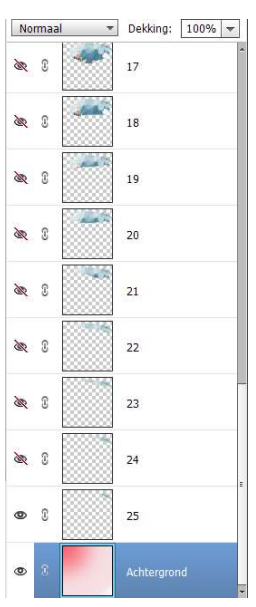

 8. Open alle oogjes van bovenliggende lagen
 Dupliceer de laag achtergrond.
 Selecteer de laag achtergrond kopie met de bovenliggende laag (hier is dit laag 25)

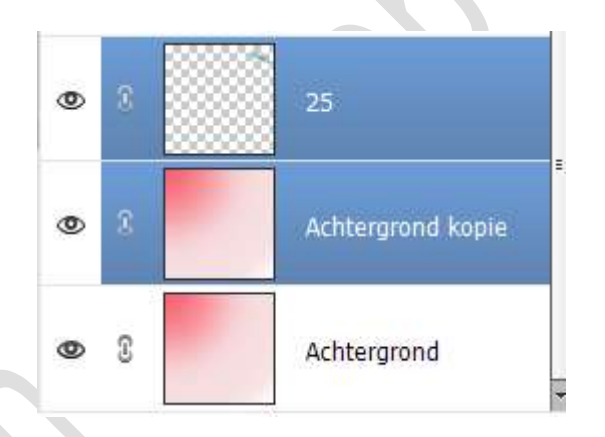

Doe **CTRL+E** voor een samengevoegde laag van deze 2

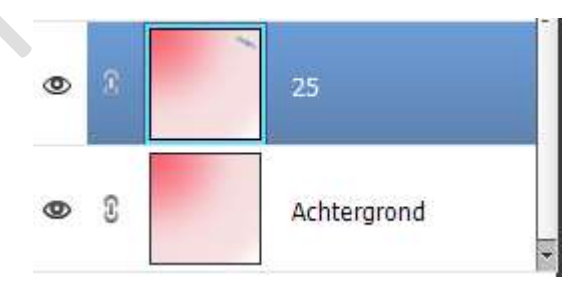

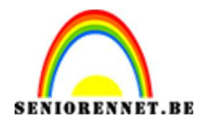

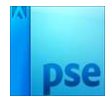

**Dupliceer** deze samengevoegde laag, *hier is dat laag 25 en wordt laag 25 kopie.* 

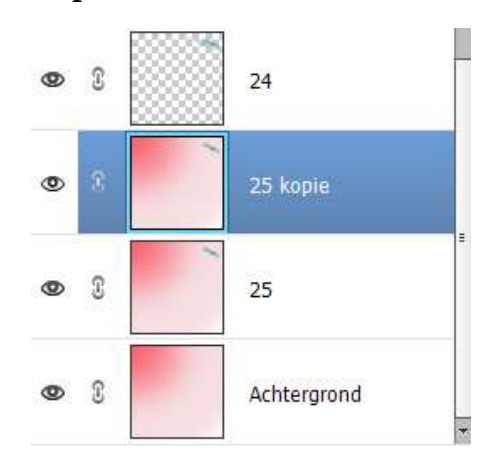

#### Selecteer de laag 25 kopie en de laag 24. Doe **CTRL+E** voor deze lagen samen te voegen.

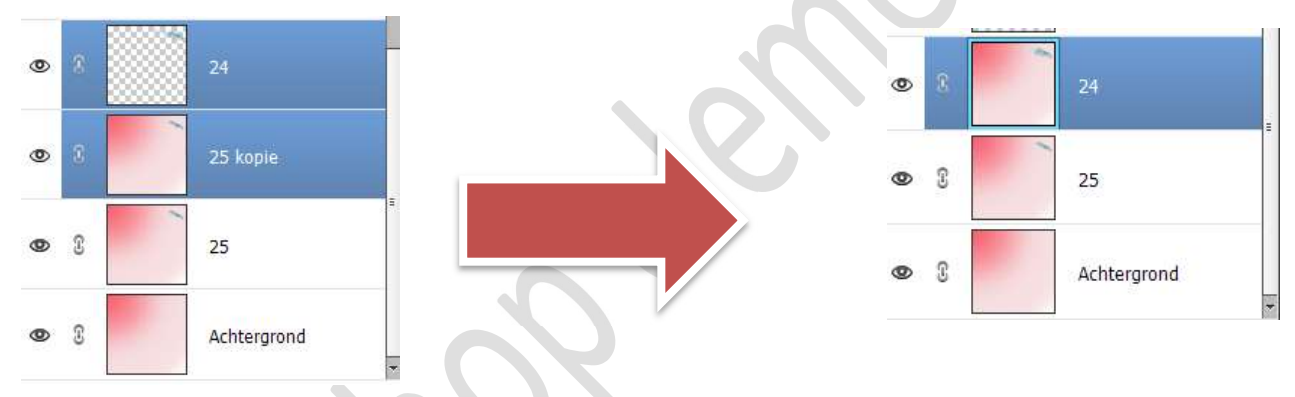

# Dupliceer nu deze samengevoegde laag (hier is dat laag 24) Selecteer de laag 24 kopie met de laag 23

Doe **CTRL+E** om samen te voegen tot één laag. Herhaal deze stappen tot alle lagen zijn gedaan.

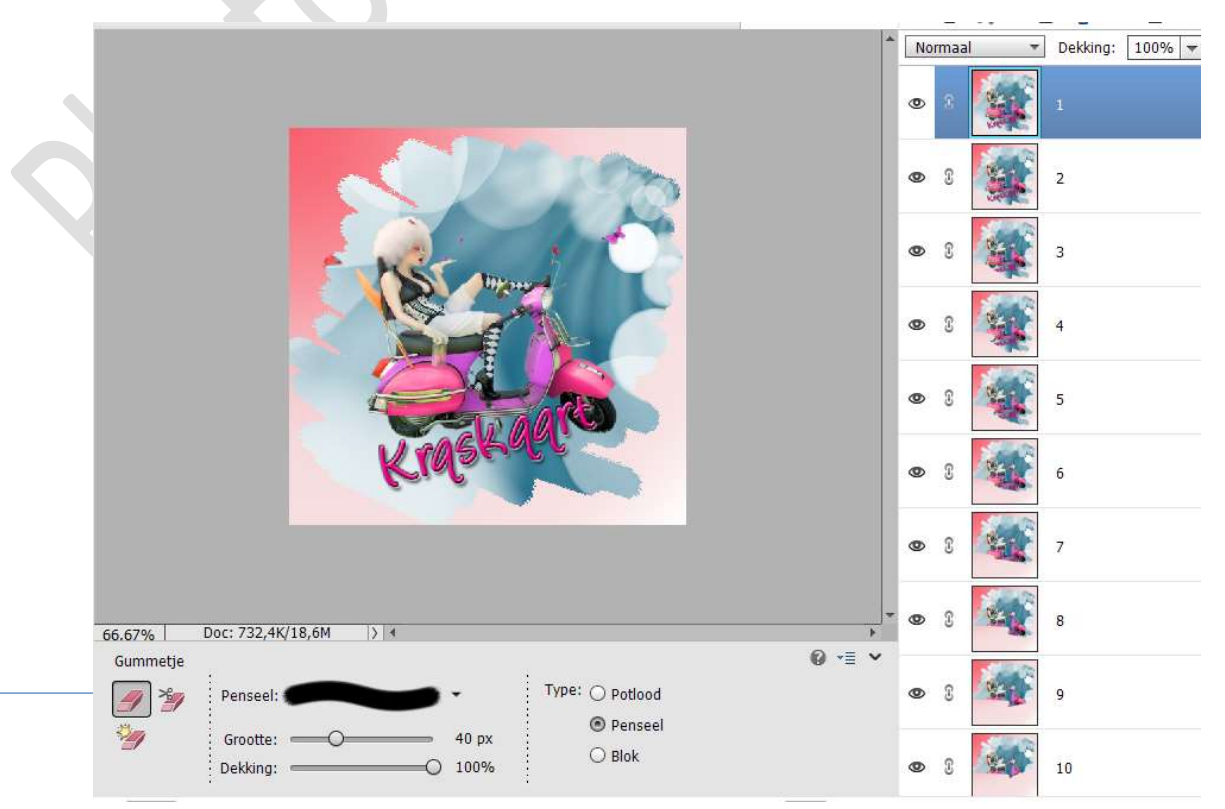

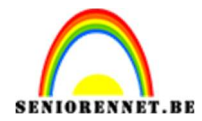

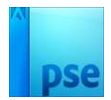

#### Sla eventueel eens jouw werkdocument op.

 9. Nu kunnen we starten aan onze animatie. Ga naar Bestand → Opslaan voor web.

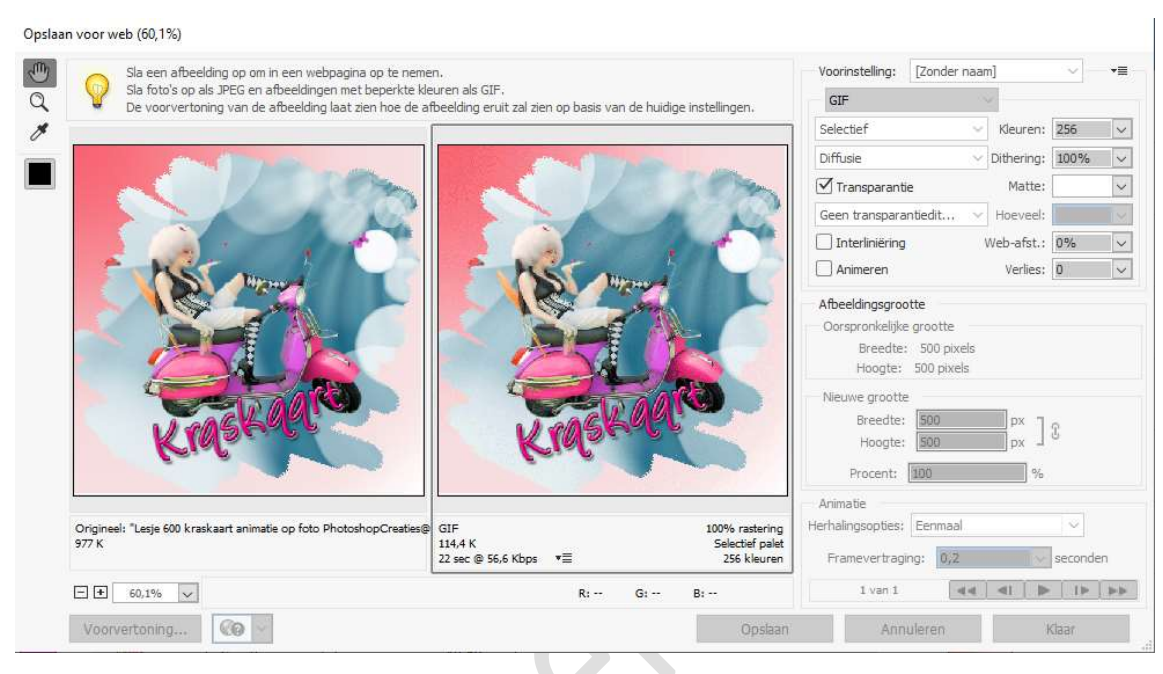

#### Vink Animeren aan Herhalingsoptie: Altijd Framevertraging: 0,2 Klik op Voorvertoning om eens te zien of het goed is. Bent u tevreden klik op opslaan.

|                          | la een afbeelding op om in een webpagina op te nemen. |                                           |                          |                                                  | Voorinstelling:                                   | [Zonder naa                             | m]         | ~       | *   |
|--------------------------|-------------------------------------------------------|-------------------------------------------|--------------------------|--------------------------------------------------|---------------------------------------------------|-----------------------------------------|------------|---------|-----|
| Q V Dev                  | oorvertoning van de afbeelding laat zien hoe de af    | buren als GLF.<br>Beelding eruit zal zier | i op basis van de huidig | e instellingen.                                  | GIF                                               |                                         | <i>u</i>   |         |     |
| 8                        |                                                       |                                           |                          |                                                  | Selectief                                         | ~                                       | Kleuren:   | 256     |     |
|                          |                                                       |                                           |                          |                                                  | Diffusie                                          | Ŷ                                       | Dithering: | 100%    |     |
|                          |                                                       |                                           |                          |                                                  | Transparant                                       | ie                                      | Matte:     |         |     |
|                          |                                                       |                                           |                          |                                                  | Geen transpara                                    | ntiedit 🗸                               | Hoeveel:   |         |     |
|                          |                                                       |                                           |                          |                                                  | Interliniëring                                    |                                         | Web-afst.: | 0%      |     |
|                          |                                                       |                                           |                          |                                                  | Animeren                                          |                                         | Verlies:   | 0       |     |
|                          |                                                       | -                                         |                          |                                                  | Oorspronkelijk<br>Breedte<br>Hoogte:              | e grootte<br>: 500 pixels<br>500 pixels |            |         |     |
|                          |                                                       |                                           |                          |                                                  | Nieuwe grootte<br>Breedte:<br>Hoogte:<br>Procent: | 500<br>500<br>100                       | px ]       | £       |     |
| Origineel: "Les<br>977 K | e 600 kraskaart animatie op foto PhotoshopCreaties@   | GIF<br>502,3 K<br>92 sec @ 56,6 Kbps      | v≣                       | 100% rastering<br>Selectief palet<br>256 kleuren | Animatie<br>Herhalingsopties:<br>Framevertrag     | Altijd                                  | ~          | seconde | en  |
|                          | 16                                                    |                                           | Pr                       | B1                                               | 1 van 26                                          | 44                                      |            |         | iii |

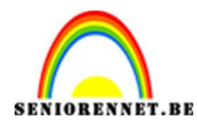

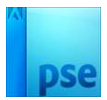

10. Het kraskaartje is klaar en nu kan u de gif posten op SeniorenNet

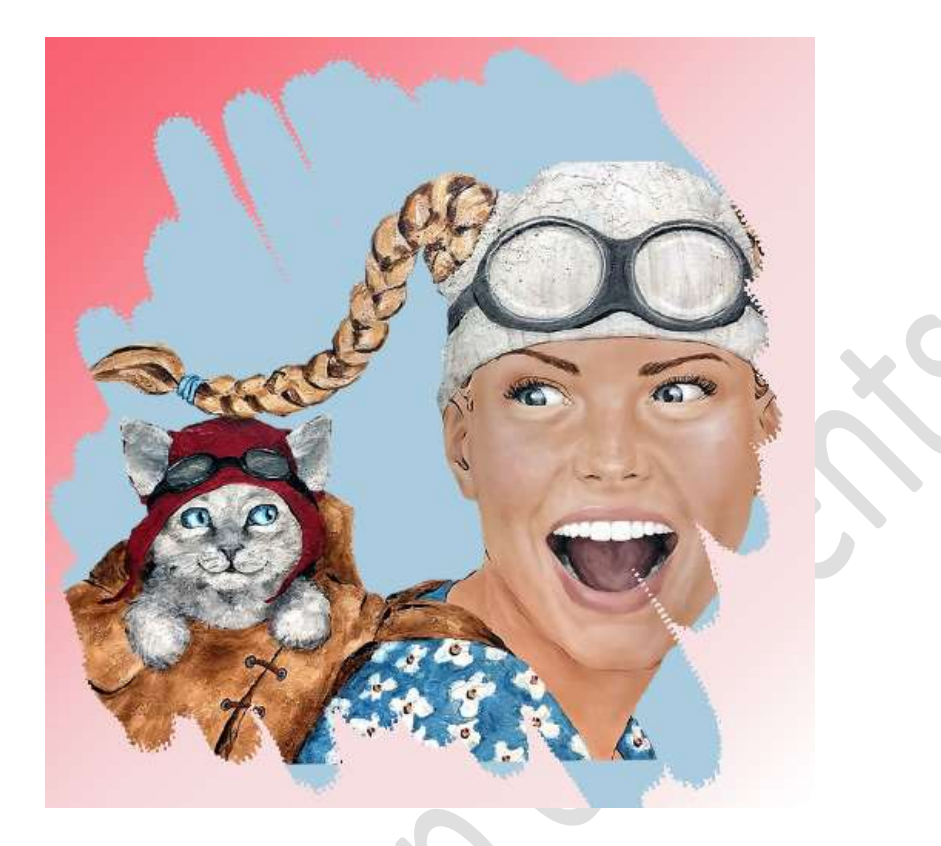